# IronKey Workspace W500 クイックスタートガイド

本書は、IronKey Workspace W500の典型的なデバイス設定方法を記述しています。

| 1. | 管理ツールソフト AdminUnlocker をダウンロードする | . 1 |
|----|----------------------------------|-----|
| 2. | AdminUnlocker でパスワード等の設定を行う      | 2   |
| 3. | Windows To Go を設定する              | 5   |
| 4. | 信頼性向上設定をする                       | . 8 |

(ご注意)

・作業中に PC がレジュームや省エネモードに成らないように設定してください。 ・メモリー内のソフト等は使用しません。

### 1. 管理ツールソフト AdminUnlocker をダウンロードする

- イメーションホームページ (http://www.imation.co.jp) の「Windows To Go 対応デバイス IronKey Workspace W500」のページにアクセスしてください。 http://www.imation.co.jp/ironkey/secure-workspace/w500/
- 2) ページ中央部の『IronKey Workspace W500 管理ツールダウンロードサイト』をクリックしてください。

IronKey Workspace W500 管理ツール
 IronKey Workspace W500は初期化設定時に、専用の管理ツールを使用します。
 ※下記をクリックすると米国イメーションWEBサイトが開きます。
 ページ中央部のDOWNLOADSよりCDCONTENTS File (.zip)をダウンロードしてください。
 (このフォルダ内にあります「AdminUnlocker」が管理ツールソフトウェアになります。)
 + IronKey Workspace W500 管理ツールダウンロードサイト

3) クリックすると米国イメーション WEB サイトが開きます。こちらより『CDCONTENTS File(.zip)』をダウンロ ードしてください。

## DOWNLOADS:

Release Notes (.pdf) CDCONTENTS File (.zip) Deployment Guide (.pdf)

User Guide (.pdf)

4) ダウンロードした CDCONTENTS.zip ファイルを解凍し、CDCONTENTS フォルダ内の AdminUnlocker フォルダ内にアプリケーションソフト『AdminUnlocker』が存在していることを確認してください。

## 2. AdminUnlocker でパスワード等の設定を行う

1) W500 を起動している Windows PC に接続し、ダウンロードした AdminUnlocker を起動します。 (W500 を挿した際、画面右下にメモリー内のソフトが起動した場合にはそのまま閉じてください)

G AdminUnlocker

| GIR | ONKEY"           | IronKey Workspace Admin Unlocker Tool 🗕 🗙                                                       |
|-----|------------------|-------------------------------------------------------------------------------------------------|
| 1.  | Initialize       | Initialize a new device, create Admin Code, choose<br>a device management option.               |
| 2.  | GG Pertition     | Unlock the operating system partition to install or modify the operating system on this device. |
| 3.  | Deployment Vlode | Modify the device mode to maximize bootability.                                                 |

Initialize が実行されます。

|    | The second state of the second state of the |                     |                                  |
|----|---------------------------------------------|---------------------|----------------------------------|
| 2. | 96 Partition                                | Initializing device | tion to install or modify<br>ce. |
| 3. | adarman Mada                                | 709                 | ize bootability.                 |

3) パスワードを入力し、下部口にチェックを入れ Continue を押します。

| Admin Code                             | Choose an Admin Code to protect the IronKey  |
|----------------------------------------|----------------------------------------------|
| •••••                                  | Workspace operating system partition.        |
| Confirm                                | Admin Code must have at least:               |
| •••••                                  | • 4 total characters (including spaces)      |
| I have read and agree<br>Open the EULA | ee to the Imation End-User License Agreement |

4) 次の画面で下部 Manage this device の口にチェックを入れずに Apply を押してください。

| GIRONKEY" IronKey Works                                                                                       | pace Admin Unlocker Tool 🗕 🗙                                       |
|----------------------------------------------------------------------------------------------------|--------------------------------------------------------------------|
| Device Management                                                                                             |                                                                    |
| This device can be managed remotely using<br>managed remotely, the user requires an Act<br>management system. | the IronKey management system. If<br>ivation Code generated by the |
| If you choose not to manage this device nov<br>using this tool.                                               | w, you can change to managed later                                 |
|                                                                                                    |                                                                    |
| Manage this device                                                                                            | Back Apply                                                         |

※ここで口にチェックしてしまいますと、アクティベーションコード入力となってしまうため、チェックは入れな ようにしてください。

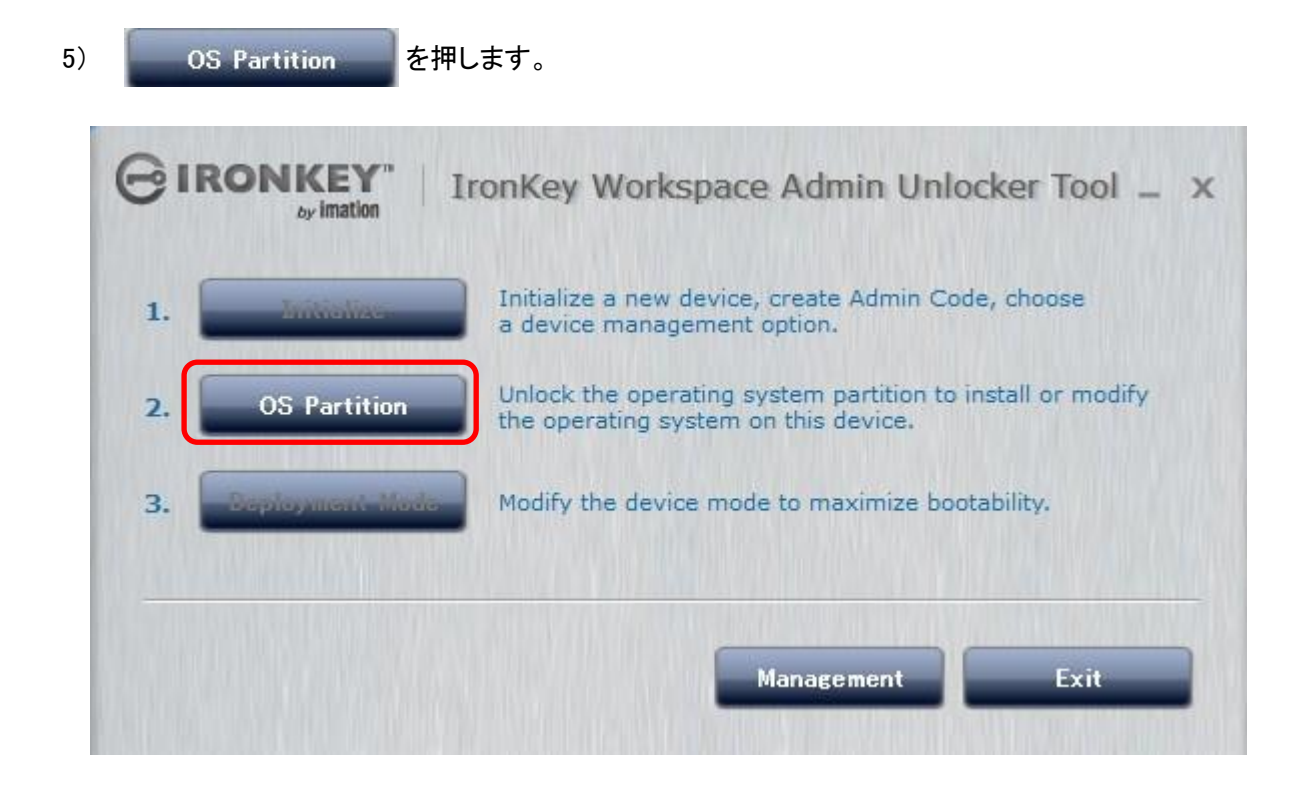

Unlock

6) 3)で入力したパスワードを入力し

Image: Series Series Serie

を押します。

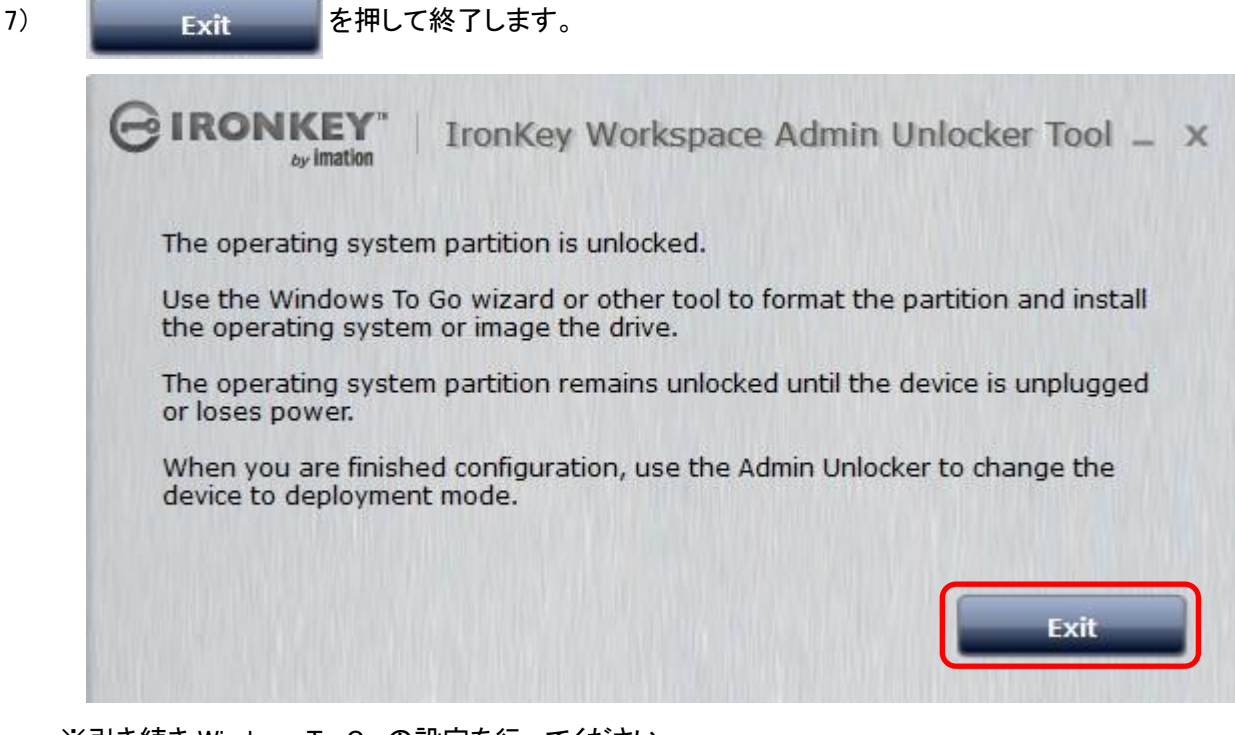

※引き続き Windows To Go の設定を行ってください。
 ※以下設定は Windows 8 Enterprise 搭載 PC での設定となります。

#### 3. Windows To Go を設定する

Windows 8 Enterprise の DVD-ROM をドライブにセットします。
 W500 を PC に挿し、PC 内のコントロールパネル内にある、 造 Windows To Go を起動します。
 メモリーをサーチすると、2 つのメモリーが表示されますので、『Imation IronKey Secure USB Device』
 を指定して『次へ』を押してください。(下記は 64GB の W500 を使用した場合です)

| イス ドライブ サイズ<br>ation IronKey Secure USB Device 58.5 GB<br>ation IronKey Public USB Device (E:) 1.00 GB | B ドライブが Windows To Go のハードウェア要件を満 | たしていることを確認してくだ | さい。     |
|----------------------------------------------------------------------------------------------------|-----------------------------------|----------------|---------|
| ation IronKey Secure USB Device 58.5 GB<br>ation IronKey Public USB Device (E:) 1.00 GB                | デバイス                              | ドライブ           | サイズ     |
| ation IronKey Public USB Device (E:) 1.00 GB                                                           | mation IronKey Secure USB Device  |                | 58.5 GB |
|                                                                                                    |                                   |                | 1.00 00 |

2) Windows 8 イメージの選択で、DVD-ROM を選択し、『次へ』を押してください。

| Windows 8 イメージの選択                                      |                                           |
|--------------------------------------------------------|-------------------------------------------|
| 以下で Enterprise イメージを選択するか、<br>システムとアプリケーション ファイルが含まれてい | イメージを検索する場所を追加してください。イメージには、オペレーラ<br>います。 |
| 名前                                                     | 場所                                        |
| Windows 8 Enterprise                                   | D:¥sources¥install.wim                    |
|                                                        |                                           |
|                                                        | 検索場所の追加(R)                                |

3) BitLocker は設定の必要が無いので『スキップ』で進んでください。

| ) 指 Windows To Go ワークスペースの4                                    | 作成                                                           |
|----------------------------------------------------------------|--------------------------------------------------------------|
| BitLocker パスワードの設定 (オプシ                                        | /=>)                                                         |
| BitLocker パスワードで Windows To Go ワー<br>を入力する必要があります。これは、PC にサインイ | クスペースを暗号化します。ワークスペースを使用するたびにパスワート<br>ンするときに使用するパスワードとは異なります。 |
| 🗌 BitLocker を Windows To Go ワークスペー                             | ースで使用する                                                      |
| BitLocker パスワードの入力:                                            |                                                              |
| BitLocker パスワードの再入力:                                           |                                                              |
| □パスワードを表示する                                                    |                                                              |
| () このドライブで BitLocker を有効にするには                                  | t、Windows To Go ワークスペースを実行中に有効にしてください。                       |
| BitLocker を有効にする前に知っておくこと                                      |                                                              |
|                                                                | スキップ キャンセル                                                   |

4)「Windows To Go のワークスペースを作成する準備ができました」の表示を確認し『作成』を押してください。

|                                          |                          |                         | ×         |
|------------------------------------------|--------------------------|-------------------------|-----------|
| 🐑 💄 Windows To Go 7-                     | -クスペースの作成                |                         |           |
| Windows To Go 7-2                        | ウスペースを作成する準備             | 備ができました                 |           |
| Windows To Go ワークスペーフ<br>Device に作成されます。 | र å Windows 8 Enterprise | を使用して Imation IronKey S | ecure USB |
| これには時間がかかる場合があり                          | ます。処理中に USB ドライブを        | 取り外さないでください。            |           |
| USB ドライブは再フォーマッパックアップしてください。             | ットされ、ドライブ上のすべてのデー        | - タは削除されます。続ける前に必要      | 要なデータをすべて |
|                                          |                          |                         |           |
|                                          |                          |                         |           |
|                                          |                          |                         |           |
|                                          |                          |                         |           |
|                                          |                          | 作成(C)                   | キャンセル     |

以下のように作成が始まります。(完了までかなり時間がかかります)

|                               | <b>- -</b> × |
|-------------------------------|--------------|
| 🕑 L Windows To Go ワークスペースの作成  |              |
| Windows To Go ワークスペースを作成しています |              |
| これには時間がかかることがあります。            |              |
|                               |              |
|                               |              |
|                               |              |
|                               |              |
| Windows イメーンを適用しています          |              |
|                               |              |
|                               |              |
|                               | キャンヤル        |
|                               |              |

5) Windows To Go ワークスペースの作成が完了しましたら、 
しましたら、 
はい(Y) にチェックを入れ『保存して 閉じる』を押してください。

|                                                               | - □ _ ×       |
|---------------------------------------------------------------|---------------|
| 💮 🎍 Windows To Go ワークスペースの作成                                  |               |
| ブート オプションを選択してください                                            |               |
| Windows To Go ワークスペースを作成しました。PC を再起動したときにワークスペースから<br>ますか?    | 自動的に起動するようにし  |
| <ul><li>(まし)(Y)</li></ul>                                     |               |
| 一部のドライブが PC に問題を起こす可能性があります。PC を起動する前に、ワークス<br>イブのみを挿入してください。 | ペースを含む USB ドラ |
| ○ いいえ(N)                                                      |               |
| ワークスペースを使用するには、PC のファームウェア設定を変更することが必要な場合が                    | があります。        |
| 最適なオプションの選択                                                   |               |
| 保存して再起動(R                                                     | () 保存して閉じる    |

以上で Windows To Go の設定が完了しますので、W500を PC から抜いてください。

## 4. 信頼性向上設定をする

信頼性を向上させるために再度 W500 を Windows PC に挿し、 AdminUnlocker を起動します。
 起動後、 Deployment Mode を実行してください。

| 1. | Initialize      | Initialize a new device, create Admin Code, choose<br>a device management option.               |
|----|-----------------|-------------------------------------------------------------------------------------------------|
| 2. | OS Partition    | Unlock the operating system partition to install or modify the operating system on this device. |
| 3. | Deployment Mode | Modify the device mode to maximize bootability.                                                 |

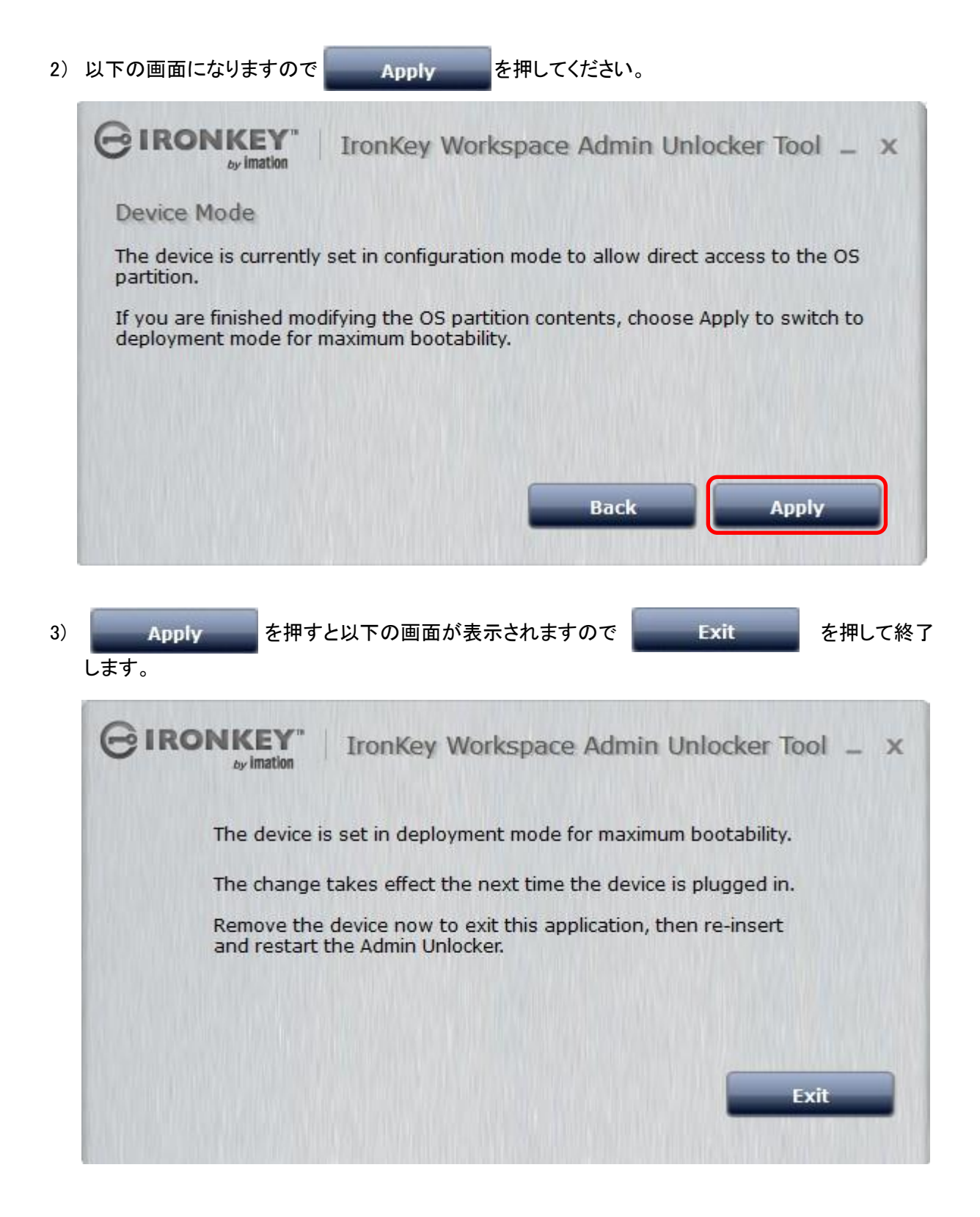

以上で W500 の設定が全て完了となります。

#### 設定完了後のメモリー使用について

- ① USB から起動する設定をする必要があります
  - ・各 PC の BIOS 設定で USB からの起動設定を行ってください。 (BIOS の設定方法はメーカーや機種によって異なる為、お客様にて各メーカーにご確認ください。)
- ② メモリー使用時

・メモリーから起動すると一旦パスワード入力を行った後、自動的に Reboot し、メモリーから起動します。

- ③ 設定後の状態
  - ・DVDを指定して作成した場合はメモリーから起動するとPCにWindows 8を新規でインストールしたと同じ状態となるため、初期設定を行う必要があります。
- ④ 設定後のメモリーを初期状態に戻す方法
  - ・メモリーから起動した際の PASS 入力時に間違ったパスワードを入力します。セット前の初期状態(購入 時点)に戻ります。
  - 動作:メモリーから起動後、間違ったパスワードを3回入力後、電源自動 OFF しますので再度電源 ON し 再起動します。

上記を3回+1回で初期化され、工場出荷時の状態に戻す事ができます。